## 導航圖資更新說明

- 將導航更新包資料夾(SY60HA)放至 SD 卡的根目錄,將 SD 卡插入主機
- 執行導航圖資更新程式

2.1 執行第一步驟:比對 USB 導航版本

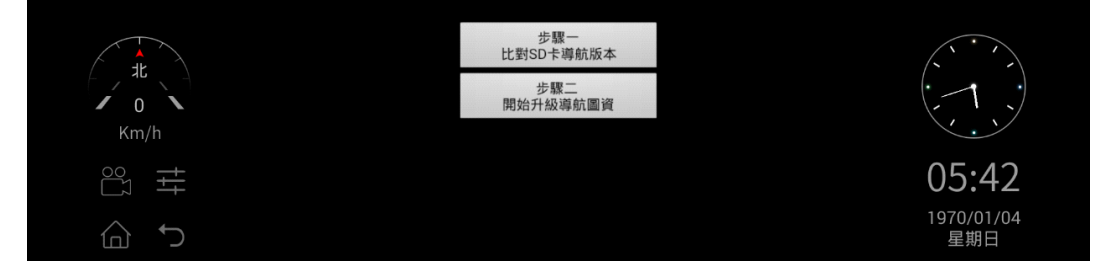

 執行步驟一後,若比對不到 SD 卡中導航版本,即會出現下圖字樣, 請重新確認 SD 卡中是否有放入要更新的導航版本

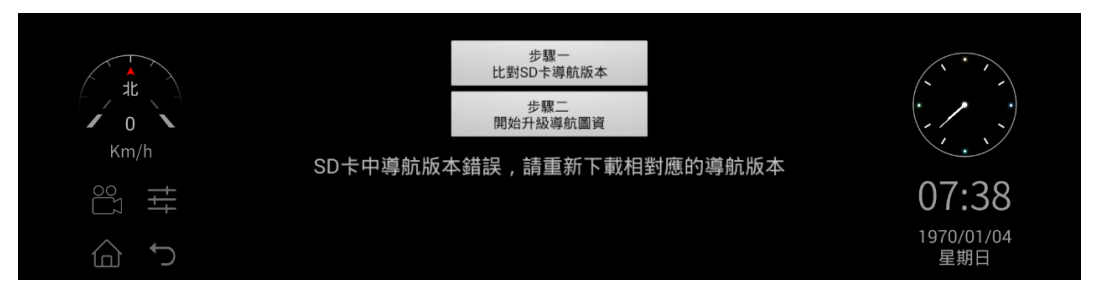

執行步驟一後,若比對導航版本正確後,即會出現下圖字樣,可以開始執行步驟二進行更新

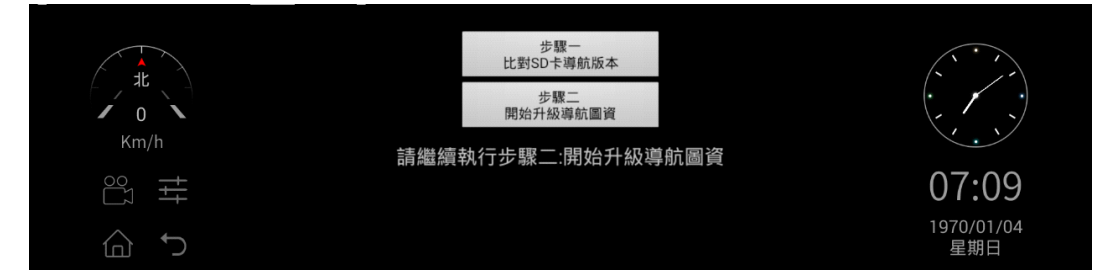

2.3 執行步驟二,則開始更新導航圖資

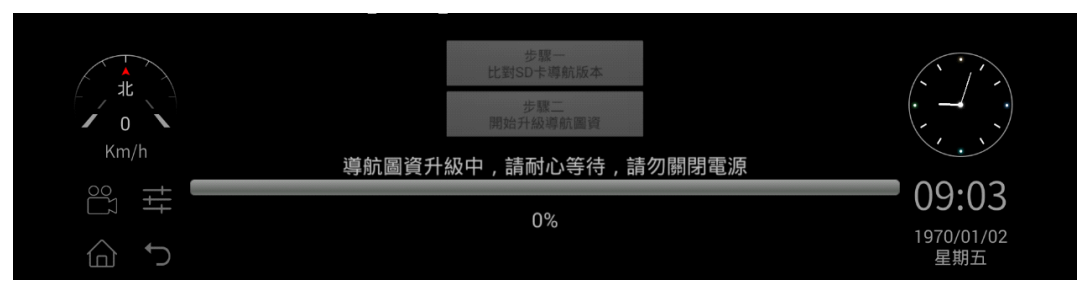

## 2.4 圖資更新完成後,會彈出安裝導航 APK 視窗

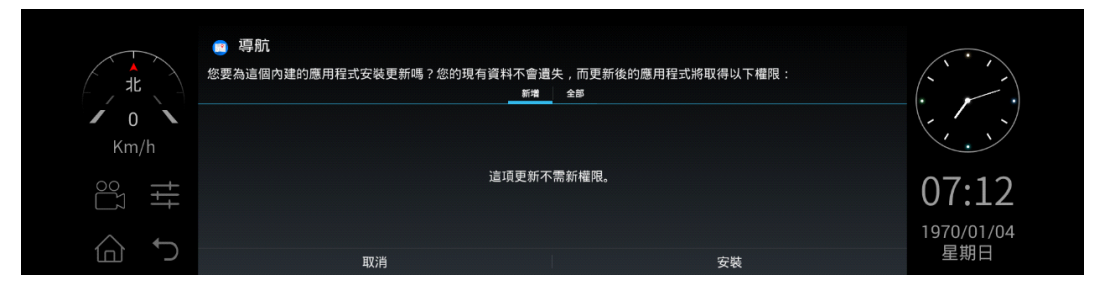

2.5.1 若正確安裝後則會顯示如下圖示

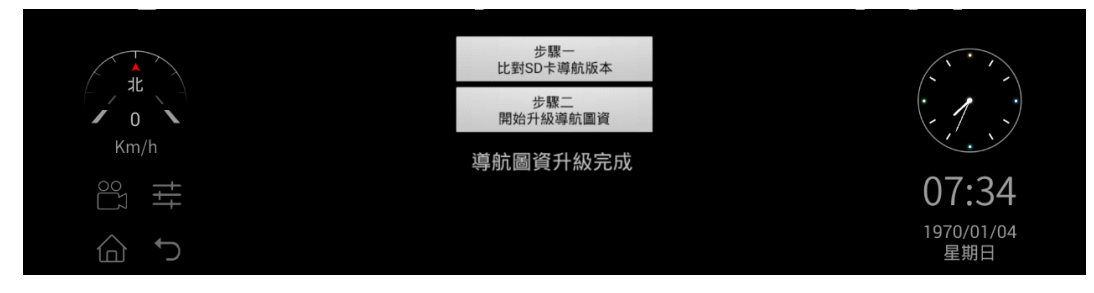

2.5.2 若沒有正確安裝導航程式,則顯示如下圖示,需重新進行更新

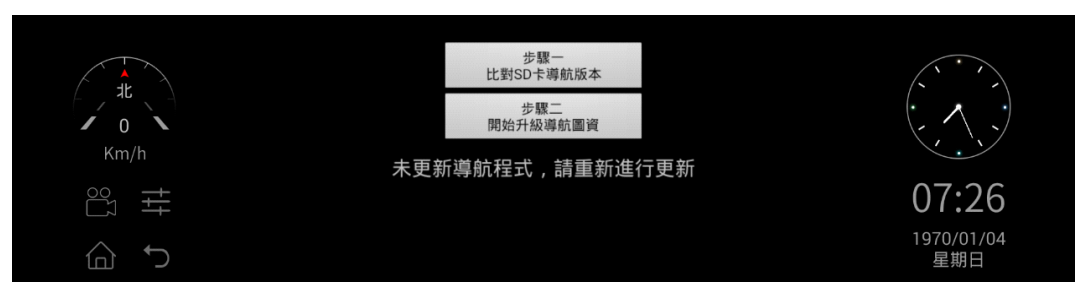